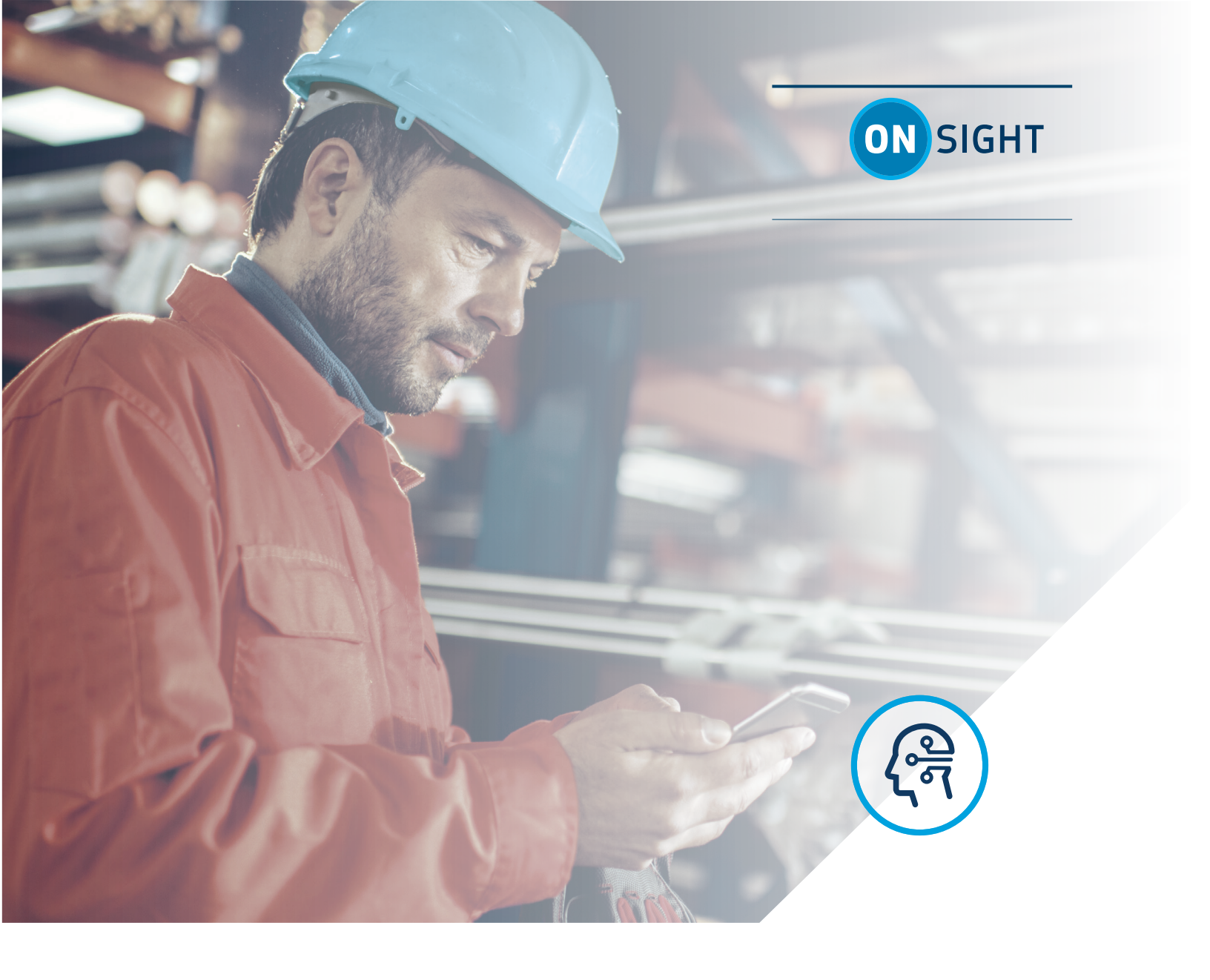

# **ONSIGHT TRANSLATOR (NLP)**

## User Guide

This document includes data proprietary to Librestream Technologies Inc. that shall not be duplicated, used or disclosed – in whole or in part – for any purpose except that for which it is made available to the Recipient unless the prior written permission of Librestream is obtained. The data subject to this restriction are contained on all pages of this document

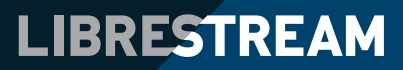

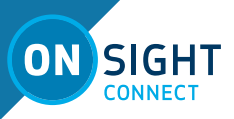

Librestream Onsight Translator (NLP) Guide Doc #: 400374-03

June 2021

Information in this document is subject to change without notice.

Reproduction in any manner whatsoever without the written permission of Librestream is strictly forbidden. Copyright © 2006-2020 Librestream Technologies, Incorporated. All rights reserved.

Name of Librestream Software Onsight Connect

**Copyright Notice:** Copyright 2004-2020 Librestream Technologies Incorporated. All Rights Reserved.

**Patents Notice**: United States Patent # 7,221,386, Together with additional patents pending in Canada, the United States and other countries, all of which are in the name of Librestream Technologies Inc.

**Trademark Notice:** Librestream, the Librestream logo, Onsight, Onsight Expert, Onsight Mobile, Onsight Connect, Onsight Embedded, Onsight Enterprise, Onsight Platform Manager, Onsight Teamlink, Onsight Workspace and Onsight Management Suite are either registered trademarks or trademarks of Librestream Technologies Incorporated in Canada, the United States and/or other countries. All other trademarks are the property of their respective owners.

### **TABLE OF CONTENTS**

ON SIGHT

| INTRODUCTION                                     | .4       |
|--------------------------------------------------|----------|
| ONSIGHT TRANSLATOR                               | .4       |
| Enabling Onsight Translator<br>Multi-party Calls | .4<br>.4 |
| BEST PRACTICES                                   | .5       |
| END USER LICENSE AGREEMENT                       | .5       |
| CONTACT SUPPORT                                  | .5       |

3

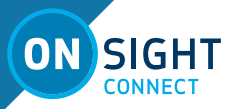

## **ONSIGHT TRANSLATOR** GUIDE

#### **INTRODUCTION**

This guide describes how to enable the Onsight Translator, which uses Natural Language Processing (NLP) Artificial Intelligence (AI) services. When a user logs into Onsight Connect with the Onsight Translator enabled, they see real-time translated captions in the Viewer during a call or during the playback of recordings.

The Onsight Translation services are managed by your Onsight Platform Manager (OPM) administrator through the AI settings in your domain. Your administrator can enable the Onsight Translator for groups or individual Onsight Connect users through client policy. Librestream can work with you to develop a trained NLP model that includes terminology specific to your use case and company.

Note: NLP must be enabled on your domain by Librestream before it can be selected.

#### **ONSIGHT TRANSLATOR**

Onsight Translator performs real-time speech-to-text translations and displays them as captions in the Viewer.

#### **Enabling Onsight Translator**

To enable the Translator, press the AI button to view the Translator menu:

- Turn Captions On/Off.
- Select the languages for translation. E.g. Translate from: English To: Japanese.

Once the translator is enabled, captions will be shown in the Viewer as remote participants are speaking. Captions are not saved as part of any call recordings, however the translator can be enabled during playback of recordings which will display translations based on the voice audio.

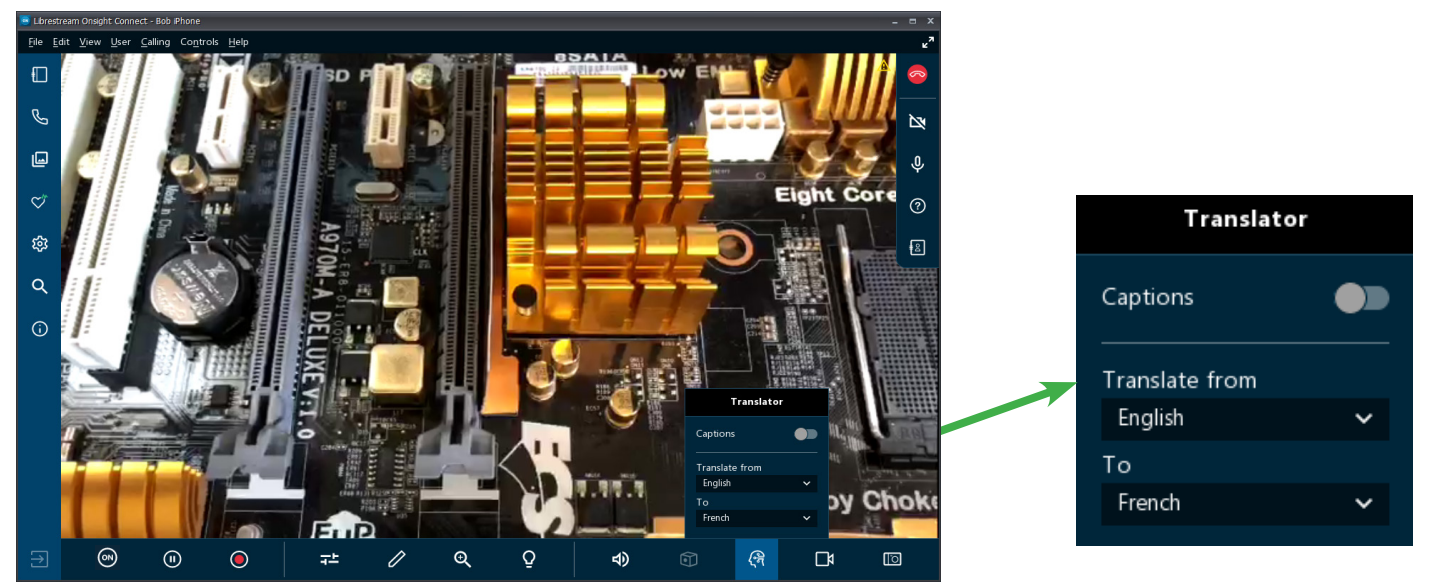

#### Multi-party Calls

When in a multi-party call, each participant can *translate* one language at a time. For example, you may have a participant speaking English, while each individual participant can choose a different language transcribed on their own screen.

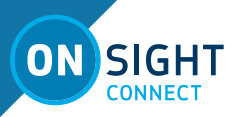

## **ONSIGHT TRANSLATOR** GUIDE

#### **BEST PRACTICES**

The following are tips to ensure you have the best experience with Onsight Translator.

#### 1. When speaking:

- Speak slowly and clearly.
- Masks may muffle your voice. If allowed, do not wear a mask when speaking.
- Wear a headset in noisy environments.

#### 2. Captioning - Be patient.

- Translated captioning is displayed slightly behind the spoken word.
- In Low Bandwidth environments translated captions may experience longer delays.
- NLP model training may be required to translate captions for industry specific terminology.
  - Document the words/phrases that did not translate well and submit them to Librestream for further model training.

#### END USER LICENSE AGREEMENT

This software is licensed under the terms of an End User License Agreement (EULA), the latest version of which can be found at: https://librestream.com/support-archives/termsofuse/

#### **CONTACT SUPPORT**

For support please contact support@librestream.com or call 1.800.849.5507 or +1.204.487.0612.

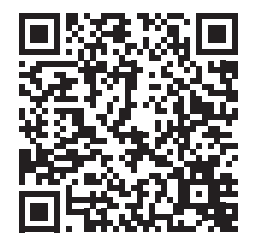

5